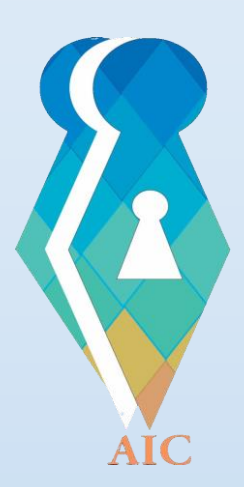

# Islamic Republic of Afghanistan Access to Information Commission

اطلاعاتو ته د لاسرسی کمیسیون

کمیسیون دسترسی به اطلاعات

ر هنمود استفاده از سیستم آنلاین ثبت تقاضای اطلاعات و شکایات از ادارات دولتی

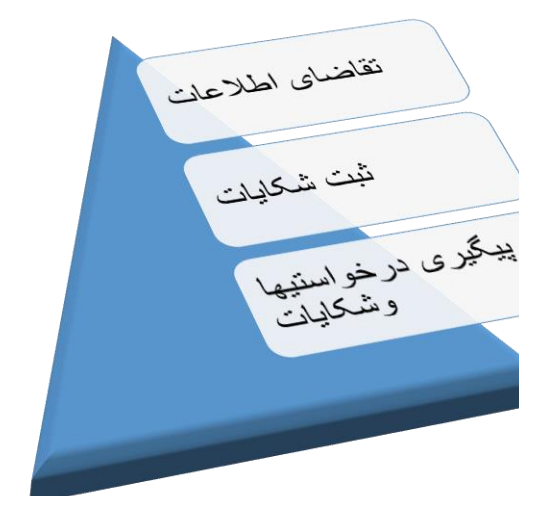

مدیریت سیستم آنلاین ثبت تقاضای اطلاعات و شکایات

# فهرست:

| 2-2                         | معرفي سيستم أنلاين        |
|-----------------------------|---------------------------|
| 2-2                         | هدف از ایجاد سیستم آنلاین |
| 2-2                         | مراجع مسئول اطلاع رساني   |
| ۶ رسانی                     | وظايف مراجع مسئوول اطلاع  |
| 2-4                         | چگونگی دسترسی به سیستم    |
| 4-4                         | روش ورود به سیستم         |
| صلى                         | گزینه های موجود در صفحه ا |
| طلاع رسانی                  | شرح دشبورد مسوول مرجع ا   |
| لمل رسيده کي به درخواستي ها | تعریف درخواستی و شرح مک   |
| 10-11.                      | تنظیمات کاربران           |

# معرفی سیستم آنلاین ثبت تقاضای اطلاعات و شکایات

سیستم webased است که به شکل آنلاین توسط (Information online management system است که به شکل آنلاین توسط آدرس انترنتی ( <u>www.askforinfo.af</u> ) میتوان به این سیستم دسترسی پیدا کرد و همچنان این سیستم مانند دیگر صفحات انترنتی با تایپ نمودن آدرس سیستم ( www.askforinfo.af ) در WRL Browser ها قابل دسترس میباشد.

#### هدف از ایجاد سیستم آنلاین

این سیستم بخاطر درخواست معلومات، ثبت شکایت و پیگیری درخواستی ها وشکایات از ادارات مختلف به شکل آنلاین توسط کمیسیون دسترسی به اطلاعات به همکاری مالی و تخنیکی دیدبان شفافیت افغانستان طرح و دیز این شده است. در این سیستم برای تمام ادارات حساب(User) توسط کمیسیون دسترسی به اطلاعات ایجاد میشود، که ادارات بتوانند با استفاده از حساب(User) های خود بر اساس قانون دسترسی به اطلاعات، اطلاعات را بشکل آنلاین در اختیار متقاضیان قرار دهند و همچنان کمیسیون با استفاده از این سیستم میتواند روند ار ایه اطلاعات را از سوی ادارات نظارت نموده و به شکایات متقاضیان رسیدگی نماید .

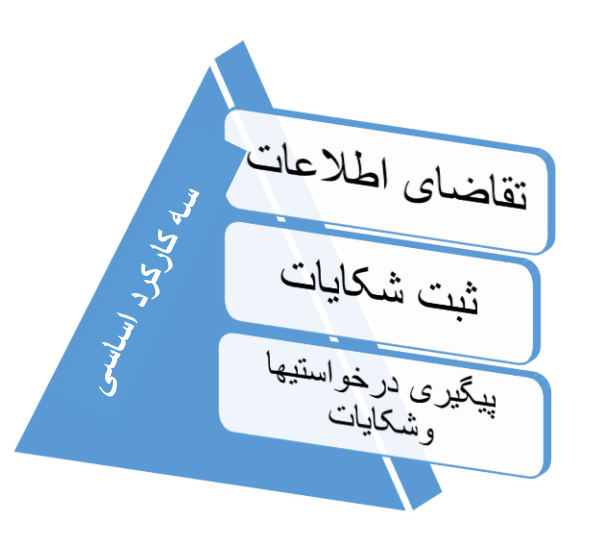

# مراجع مسوول اطلاع رساني

مطابق ماده 12 قانون دسترسی به اطلاعات مراجع مسوول اطلاع رسانی افرادی هستند که به منظور تأمین حق دسترسی به اطلاعات توظیف شده اند و مکلفیت مدیریت و هماهنگی دریافت تقاضا و ارائه اطلاعات به افراد متقاضی حقیقی و حکمی را به عهده دارند. (در اینجا مدیریت دریافت تقاضا و ارائه اطلاعات و همچنین ثبت شکایت از طریق سیستم آنلاین)

# وظايف مراجع مسئوول اطلاع رساني

وظایف مراجع مسئوول اطلاع رسانی در مطابقت با ماده 13 قانون دسترسی به اطلاعات می باشد که در سیستم آنلاین این مراجع با استفاده از User که توسط کمیسیون در سیستم آنلاین اختصاص داده شده، درخواستی های ثبت شده ی متقاضیان در سیستم آنلاین را در یافت و بعد از تهیه و بررسی تقاضای دریافت شده، در مطابقت با ماده 16 قانون دسترسی به اطلاعات به صورت آنلاین اطلاعات پاسخ ارائه و یا تقاضای آنها را رد می نماید.

# چگونگی دسترسی به سیستم

برای ورود به سیستم مسوول مراجع مسئوو اطلاع رسانی ابتدا گینکی را که توسط کمیسیون به ایمیل آنها ارسال شده و در آن نام کاربری، رمز عبور و لینک سیستم موجود است کلیک نماید؛

(که در تصویر ذیل قابل مشاهده است)

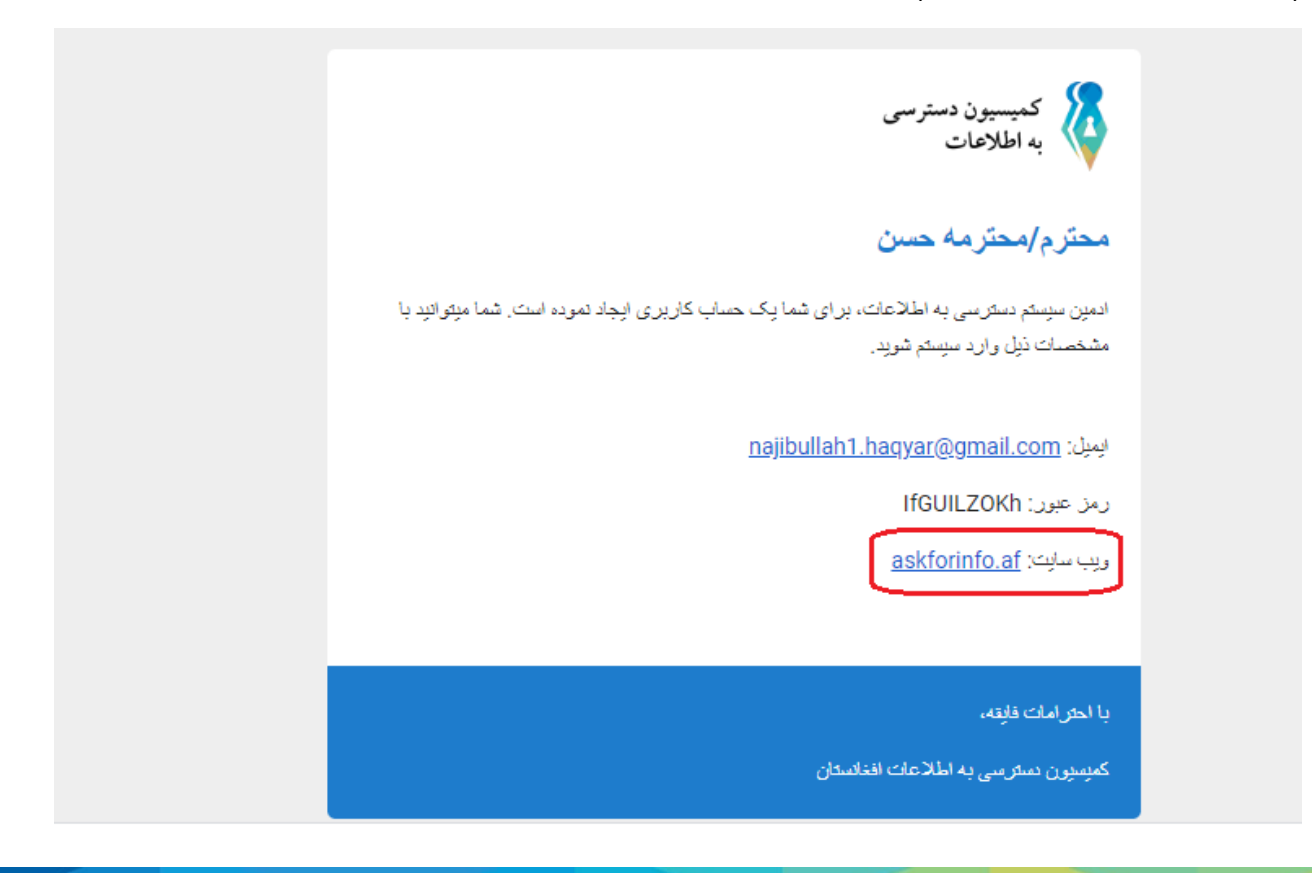

بعد از آنکه روی لینک تصویر بالا کلیک نمود به صفحه اصلی سیستم دسترسی پیدا میکند وبرای ورود به سیستم روی دکمه ورود کلیک مینماید.

| ی اورود 🗍 اید از ظهر ا                                                                                                    | ساعات کار:<br>ت <b>ماس با ما</b> (8:30 - 00:1 |                                                | کمیسیون دسترسی به<br>اطلاعات |
|----------------------------------------------------------------------------------------------------|-----------------------------------------------|------------------------------------------------|------------------------------|
| 50<br>45<br>40<br>35<br>30<br>25<br>20<br>15<br>10<br>0<br>5<br>0<br>4<br>4<br>4<br>4<br>4<br>4<br>4<br>4<br>4<br>4<br>5<br>4<br>5<br>30<br>25<br>20<br>15<br>15<br>10<br>0<br>5<br>5<br>30<br>25<br>20<br>5<br>4<br>5<br>4<br>0<br>35<br>30<br>25<br>20<br>5<br>4<br>5<br>4<br>5<br>4<br>0<br>35<br>30<br>25<br>4<br>5<br>4<br>5<br>4<br>5<br>4<br>5<br>5<br>4<br>5<br>5<br>4<br>5<br>5<br>5<br>6<br>5<br>6 | در عواست، های بسته شده                        | b cyts<br>2 4 4 4 4 4 4 3<br>2 4 5 5 5 5 5 5 3 | دسترسی راحت به<br>اطلاعات    |
| ΞΘ                                                                                                    | 7                                             | ΞØ                                             | ==                           |
| پیگیری شکایت                                                                                                    | درج شکایت                                     | پیگیری در خواست                                | در خواست اطلاعات             |

# که در تصویر زیر قابل مشاهده میباشد

گزینه های موجود در صفحه اصلی:

1- <u>چارت یا گراف:</u> در گراف میتواینم تقاضای اطلاعات در حال پیشرفت و شکایات در حال بررسی را فلتر و مشاهده نماییم؛

2- ر هنمود مراحل تقاضای اطلاعات ثبت شکایت را در صفحه اصلی میتوان مشاهده کرد.

<u>3- زمان</u> و ختم روند کاری رسمی<sup>؛</sup>

4- <u>تماس با کمیسیون:</u> که در این بخش شماره تماس ، ایمیل ،آدرس و موقعیت کمیسیون را میتوان در گوگل ماپ مشاهده کرد؛

5<u>- دکمه ورود به سیستم</u> ؛

6- گزینه های ثبت در خواست اطلاعات، ثبت شکایات، پیگیری در خواستی و پیگیری شکایات.

روش ورود به سیستم

بعد از کلیک روی دکمه ورود که در تصویر بالا نشانی شده، صفحه ذیل برای مسئول مرجع اطلاع رسانی باز میشود، که در این قسمت ایمیل و رمز عبوری (که به ایمیل مسوول مرجع اطلاع رسانی ارسال شده بود) وارد مینماید.

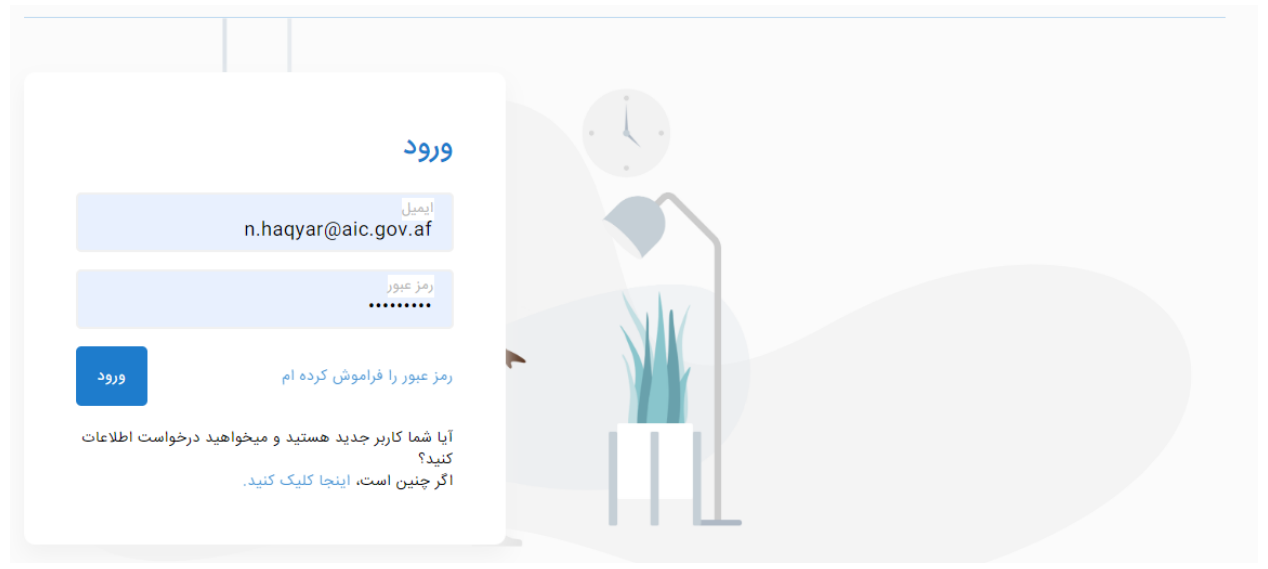

شرح دشبورد مسوول مرجع اطلاع رسانی بعد از وارد نمود ایمیل و رمز عبوری خود، به صفحه دشبورد یا درخواست ها دسترسی پیدا میکند. که در تصویر آتی قابل مشاهده میباشد و تمام گزینه ها فعال سیستم نظر به شماره نشانی شده است.

| Ş | <b>N.Nayel@Aic.Gov.Af</b><br>اداره |               |           | ل <b>تہ</b> ∓<br>درخواست ھا<br> |                                           | ● <b>●</b> <<br>2 |
|---|------------------------------------|---------------|-----------|---------------------------------|-------------------------------------------|-------------------|
|   | • ضرب الأجل نزدیک است • مهلت سر رس | ید • راجع شده |           | 7                               | Q جستجو                                   | <b>₽</b>          |
| # | توضيحات                            | تاريخ ايجاد 🔶 | ضرب الأجل | وضعيت                           | ادارە-پروژە                               | نمایش و           |
| 1 | ۱۳۹۹ کال د کمیسیون تشکیل چارت      | 1399/2/25     | 1399/3/7  | در حال انتظار                   | کمیسیون دسترسی به اطلاعات - کمیسیون تشکیل | 0                 |
| 2 | کاپی فیصله کمیسیون دسترسی به ا     | 1399/2/24     | 1399/3/6  | در حال انتظار                   | کمیسیون دسترسی به اطلاعات - کاپی فیصله    | •                 |
| 3 | بسیبسی بیسب س سی بس ب س ب سبسی     | 1399/2/24     | 1399/3/6  | در حال انتظار                   | کمیسیون دسترسی به اطلاعات                 | 0                 |

## تشریح تصویر بالا نظر به شماره:

1- در شماره یک تعداد در خواستی هایی را نشان میدهد که توسط مسئول مرجع اطلاع رسانی دیده یا خوانده نشده باشند؛

2- توسط این قسمت کاربر می تواند زبان سیستم را به (دری ، پشتو ، انگلیسی) تغیر دهد؛

3- در این قسمت مینوی (همه ) وجود دارد که در عموم تمام درخواستی ها را نشان میدهد؛

4- در این قسم مینوی (ضرب الاجل نزدیک است) تمام درخواستی های نشان میدهد که یک روز به ختم ضرب الجل آن باقی باشد؛

5- 5 مینوی (مهلت سر رسید) وجود دارد این مینو درخواستی های را شرح میدهد که تاریخ اجراأت آن سپری شده باشد؛

6- در مینوی (راجع شده) تمام درخواستی های نمایش داده میشود که به ادارات دیگر توسط مسوول مرجع اطلاع رسانی راجع شده باشد؛

7- در این قسمت بخش جستجو است که نظر به نام درخواستی، توضیحات، تاریخ ایجاد در خواستی و غیره را میتوان جستجو کرد؛

8- - فلترینگ: یکی از گزینه های مهم سیستم، قابلیت فلترینگ مبیاشد که اداره میتواند درخواستی ها را از لحاظ (بررسی شده، پاسخ داده شده، بسته شده، رد شده، شکایت شده و نظر به تاریخ ایجاد درخواستی) فلتر نماید.

|        |                        | خاب کنید | <b>طفا فیلتر مورد نظر خود را انت</b><br><sup>.</sup> لطفا تاریخ را به شمسی وارد کنید | 9        | ضرب الأجل | $\downarrow$ تاریخ ایجاد | توضيحات                        |  |
|--------|------------------------|----------|--------------------------------------------------------------------------------------|----------|-----------|--------------------------|--------------------------------|--|
| 03/04/ | از تاریخ ایجاد<br>1398 | ~        | در حال بررسی                                                                         | ٢        | 1399/3/7  | 1399/2/25                | ۱۳۹۹ کال د کمیسیون تشکیل چارت  |  |
| 05/23/ | تا تاريخ ايجاد<br>1398 |          |                                                                                      | د        | 1399/3/6  | 1399/2/24                | کاپی فیصله کمیسیون دسترسی به ا |  |
|        |                        |          |                                                                                      | <u>،</u> | 1399/3/6  | 1399/2/24                | بسیبسی بیسب س سی بس ب س ب سبسی |  |

9- از طریق ستون نمایش میتوانیم به جزئیات هر درخواستی دسترسی داشته باشیم وبعد از کلیک کردن روی آیکن ( نمایش) صفحه ذیل ظاهر میشود.

قبلاً از آنکه صفحه بالا شرح دهیم ابتدا به موارد ذیل را یاد آوری میکنیم

تعریف درخواستی و شرح مکمل رسیده گی به درخواستی ها

درخواستی عبارت از تقاضای اطلاعات است که توسط متقاضی(اشخاص حقیقی و حکمی) به اداره راجع شده و اداره نظر به قانون مکلف است که به متقاضی اطلاعات را ارائه نماید.

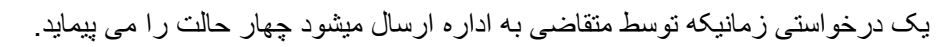

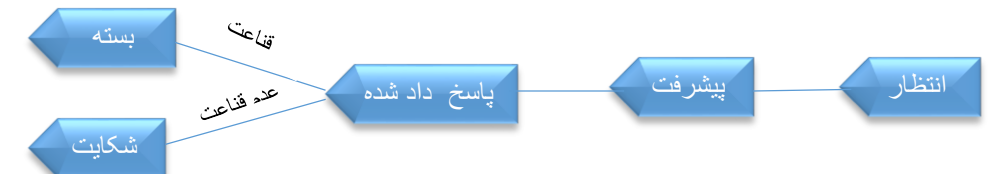

1- حالت انتظار: حالتي بدون اجر اأت در خواستي راحالت انتظار ميگويند؛

2- حالت پیشرفت: حالتی را گویند درخواستی درجریان طی مراحل قرار داشته باشد؛

3- حالت پاسخ داده شده :حالتي را گويند كه در خواست توسط مرجع مسوول اطلاع رساني بسته ميشود؛

4- حالت بسته شده :حالتی را گویند که در خواستی توسط متقاضی بسته میشود و یا قناعت متقاضی حاصل میشود؛

5- حالت شكايت: حالتي را گويند متقاضى به خاطر عدم قناعت به اطلاعات داده شده به كميسيون شكايت ثبت ميكنند .

که در تصویر آتی قابل مشاهد میباشد.

| نمایش | ادارە-پروژه           | وضعيت         | ضرب الأجل | $\downarrow$ تاریخ ایجاد | توضيحات                        | # |
|-------|-----------------------|---------------|-----------|--------------------------|--------------------------------|---|
| 0     | وزارت ماليه           | در حال بررسی  | 1399/2/29 | 1399/2/16                | برای درخواست امتحانی قابل تبد  | 1 |
| 0     | وزارت مالیه - امتحانی | پاسخ داده شده | 1399/2/29 | 1399/2/16                | سلام نیب سیبت سیبتس یب سیبت سی | 2 |
| 0     | وزارت مالیه - امتحانی | در حال بررسی  | 1399/2/24 | 1399/2/13                | تبسیب سبس بتس بس بس بتسیبتس بس | 3 |
| 0     | وزارت ماليه - test    | در حال بررسی  | 1399/2/24 | 1399/2/13                | بسيتبس يبت سيبت سيتب سيت       | 4 |
| 0     | وزارت ماليه           | شکایت شده     |           | 1399/2/13                | تب سبس يبتس يبت سيتب سبتس بتنب | 5 |
| 0     | وزارت ماليه           | بسته شده      |           | 1399/2/13                | test fksd fjsdjf sdj fj sdfj s | 6 |

بعدا از انکه مسوول مرجع اطلاع رسانی روی آیکن (نمایش) کلیک نمود صفحه ذیل باز میشود که داری چهار حالت میباشد که در پایین شرح داده شده است:

که در تصویر آتی میتوان مشاهده نمود

| راجع کردن           | تمديد زمان ضرب الأجل | رد کردن |                    |                        |                      |                       | ( برگشت به لیست           |
|---------------------|----------------------|---------|--------------------|------------------------|----------------------|-----------------------|---------------------------|
|                     |                      |         |                    |                        | عات                  | ت برای اطلا           | درخواس                    |
| وضعیت:<br>ال انتظار | در ح                 |         |                    | ضرب الأجل:<br>1399/3/6 | پروژە:<br>كاپى فيصلە | رسی به اطلاعات        | ادارہ:<br>کمیسیون دست     |
|                     |                      |         | ارت اطلاعات فرهنگ. | ه اطلاعات روز در وزا   | اطلاعات در باره قضی  | یسیون دسترسی به       | توضیحات:<br>کاپی فیصله که |
|                     |                      |         |                    |                        |                      |                       |                           |
|                     |                      |         |                    |                        |                      |                       |                           |
|                     |                      |         |                    |                        |                      |                       | پاسخ شما                  |
| <u>\</u>            |                      |         |                    |                        | به اینجا بکشید)      | ی بارگزاری, پرونده را | بارگزاری فایل (برا        |
|                     |                      |         |                    |                        |                      |                       | +                         |
|                     |                      |         |                    |                        |                      |                       |                           |
| و بستن              | پاسخ پاسخ            |         |                    |                        |                      |                       |                           |

1- حالت پاسخ به تقاضای اطلاعات: سیستم برای اداره قابلیت دریافت معلومات را از متقاضی فراهم ساخته و میتواند معلومات مختلف را به شکل آنلاین توسط سیستم از متقاضی دریافت کند ویا اطلاعات دسترس را درمدت زمانی 10 روز کاری به متقاضی ارائه کند، که در این بخش نیز دارای دو حالت میباشد:

- زمانیکه اداره خواهان وضاحت بیشتر در مورد اطلاعات تقاضا شده باشد پس بالای دکمه (پاسخ) کلیک میکند
- و هرگاه اطلاعات تقاضا شده تكمیل شد و میخواهد برای متقاضی ارسال كند پس بالای دكمه (پاسخ وبسته) كلیک
   میكند كه در این حالت درخواستی توسط اداره بسته میشود.

2- رد کردن درخواستی: مرجع مسوول اطلاع رسانی بعد از طی مراحل فورم تقاضای اطلاعات حق رد درخواستی را بر اساس مواد قانون یعنی اطلاعات تقاضا شده درزمره ممنوعیت ها بوده و نشر آن در مغایرت با مواد قانون است، بصورت رسمی از عدم ارایه اطلاعات با ذکر دلایل قانونی به متقاضی اطلاع بدهد.

3- تمدید زمان ارایه اطلاعات: مرجع مسوول اطلاع رسانی متیواند نظر به ضرورت، مدت پاسخ در خواستی را تمدید نماید که نظر به نوع درخواستی دارای حالت ذیل می باشد:

 اگر نوع تقاضای اطلاعات عادی باشد مطابق ماده 8 قانون دسترسی به اطلاعات، در صورت موجودیت دلایل موجه مدت ارائه اطلاعات می تواند 10 روز کاری دیگر تمدید گردد. (در صورت تمدید، اداره با متقاضی تماس گرفته وی را از تمدید و دلایل آن آگاه می نماید)

4- انتقال درخواستی: هرگاه اطلاعات تقاضا شده مربوط به اداره دیگر باشد مرجع مسوول اطلاع رسانی مكلف است كه اطلاعات تقاضا شده را به اداره مربوط رسما ارسال كرده و به متقاضی رسما اطلاع دهد. زمانیكه درخواستی منتقل شد به اداره جدید مانند یک درخواستی جدید ثبت سیستم میشود.

**نوت 1:** قابل تذکر است که درخواستی ها بعد از 5 روز کاری قابل تمدید و انتقال نمیباشند.

**نوت 2:** زمانیکه متقاضی از اطلاعات ارایه شده راضی نباشد و شکایت ثبت کند، تذکر به مسول مرجع اطلاع رسانی و مدیر اداره نمایان میشود که متقاضی به کمیسیون شکایت درج نموده است.

### مدیر ادارہ

مدير اداره مي تواند از طريق حساب خويش از تمام پروسهٔ تقاضاي اطلاعلات كه به مرجع مسوول، راجع شده است نظارت نمايد، ولي حق تغييرات را ندارد.

#### تنظيمات كاربران

هر اداره User قابلیت تغییر دادن رمز عبوری یا پسورد خود را دار ا میباشد. همچنان زمانیکه توسط کمیسیون بر ای ادارات حساب User ایجاد میشود نام کاربری و پسورد آن توسط سیستم به ایمیل های ادارات به شکل خودکار انتقال میکند. وکاربران میتوانند توسط ایمیل و پسورد که در ایمیل آنها ارسال شده داخل سیستم شوند.

### زمانیکه کاربران داخل سیستم شدن بخاطر تغییر نام کاربری و رمز عبوری خود مراحل ذیل را می پیمایند:

1- ابتدا بالا لوگو یا ایمیل خود کلیک میکنند و Drop-down list باز میشود

| <ul> <li>A</li> </ul> |         | <b>≣</b> ∓<br>درخواست ها<br> |                      | Info@Aic.Gov.Af |
|-----------------------|---------|------------------------------|----------------------|-----------------|
|                       |         |                              |                      | صفحه اصلى       |
|                       |         |                              |                      | تنظيمات         |
| $\nabla$              | Q جستجو |                              | • انتقال داده شده ها | خروج            |

#### 2- در مرحله دوم از Drop-down list مینوی (تنظیمات) انتخاب میشود .

| <b>•</b> 4 | ह्                   | Info@Aic.Gov.Af اداره |
|------------|----------------------|-----------------------|
|            |                      | صفحه اصلی             |
|            |                      | تنظيمات               |
| Y          | ۵ انتقال داده شده ها | خروج                  |

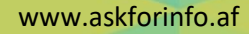

3- در مرحله سوم صفحه ذیل ظاهر میشود و میتوانیم از Text box نام کابری خود را تغییر داده و بالای Button ثبت کلیک کنیم که در نتیجه نام کاربری تغییر میکند<u>.</u>

که در تصویر ذیل قابل مشاهده مباشد؛

|     |                 | تنظيمات                                                  |
|-----|-----------------|----------------------------------------------------------|
| فبت | نام شما<br>احمد | <ul> <li>اطلاعات حساب</li> <li>تغییر رمز عبور</li> </ul> |

4- و برای تغییر رمز عبوری روی منیوی(تغییر رمز عبور) کلیک میکنیم و در Text box ها پسورد سابقه ، جدید و پسورد سابقه خود را اضافه میکنیم و در آخر روی دکمه ثبت کلیک میشود.

در تصویر ذیل قابل مشاهده میباشد.

|     |                |               | تنظيمات                            |
|-----|----------------|---------------|------------------------------------|
|     |                |               | <ul> <li>اطلاعات حساب</li> </ul>   |
|     |                | رمز عبور فعلی | <ul> <li>آغییر رمز عبور</li> </ul> |
|     | تاييد رمز عبور | رمز عبور      |                                    |
| ثبت |                |               |                                    |
|     |                |               |                                    |